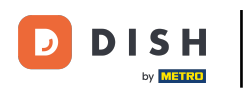

Ð

Welcome to DISH POS Dashboard. In this tutorial, we will show you how to add a user group and assign a user to this user group. First, go to General.

| (V) Demo EN Video 💿                     |                        | 😚 DISH POS TU                               | torials 🕠 Update is avail                                                                                                    | able O Demo DISH POS v                                                                                                    |
|-----------------------------------------|------------------------|---------------------------------------------|----------------------------------------------------------------------------------------------------|----------------------------------------------------------------------------------------------------|
|                                         |                        |                                             |                                                                                                    | 1                                                                                                    |
|                                         |                        |                                             |                                                                                                    | Show amounts including VAT                                                                                                    |
| Today's turnover data                   |                        |                                             |                                                                                                    |                                                                                                    |
| Turnover                                | Transactions           | Average spendin                             | g                                                                                                    | Open orders                                                                                                    |
| € 0.00                                  | 0                      | € 0.00                                      | 1                                                                                                    | € 0.00                                                                                                    |
|                                         |                        |                                             |                                                                                                    | Amount                                                                                                    |
|                                         |                        |                                             |                                                                                                    | O<br>Last update:<br>Today at 16:55                                                                                                    |
| Turnover details                        |                        |                                             |                                                                                                    |                                                                                                    |
| — This week — Previous week             |                        |                                             |                                                                                                    |                                                                                                    |
| €100                                    |                        | TURNOVER TO DATE<br>THIS WEEK               | TURNOVER TO DATE<br>LAST WEEK                                                                                                    | TOTAL TURNOVER<br>LAST WEEK                                                                                                    |
| €90<br>€80                              |                        | € 0.00                                      | € 0.00                                                                                                    | € 0.00                                                                                                    |
| 670                                     |                        | AVERAGE SPENDING TO DATE<br>THIS WEEK       | AVERAGE SPENDING TO DATE<br>LAST WEEK                                                                                                    | AVERAGE SPENDING<br>LAST WEEK                                                                                                    |
| 660                                     |                        | € 0.00                                      | € 0.00                                                                                                    | € 0.00                                                                                                    |
| €40                                     |                        | NUMBER OF TRANSACTIONS TO DATE<br>THIS WEEK | NUMBER OF TRANSACTIONS TO DATE                                                                                                    | TOTAL TRANSACTIONS                                                                                                    |
| 630                                     |                        | 0                                           | 0                                                                                                    | 0                                                                                                    |
| €20<br>€10                              |                        |                                             |                                                                                                    |                                                                                                    |
| €0<br>Monday Tuesday Wednesday Thursday | Friday Saturday Sunday |                                             |                                                                                                    |                                                                                                    |
|                                         | (V) Demo EN Video O    | (v) Demo EN Video ©                         | (v) Demo EN Video ⊙<br>Today's turnover data<br>Turnover datains<br>€ 0.00 0 € 0.00<br>Turnover datains<br>Turnover datains<br>Turn | (v) Demo EN Vide (v)       (v) Demo EN Vide (v)       (v) Demo EN Vide (v) <t< td=""></t<> |

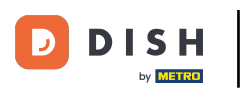

#### Then go to User groups.

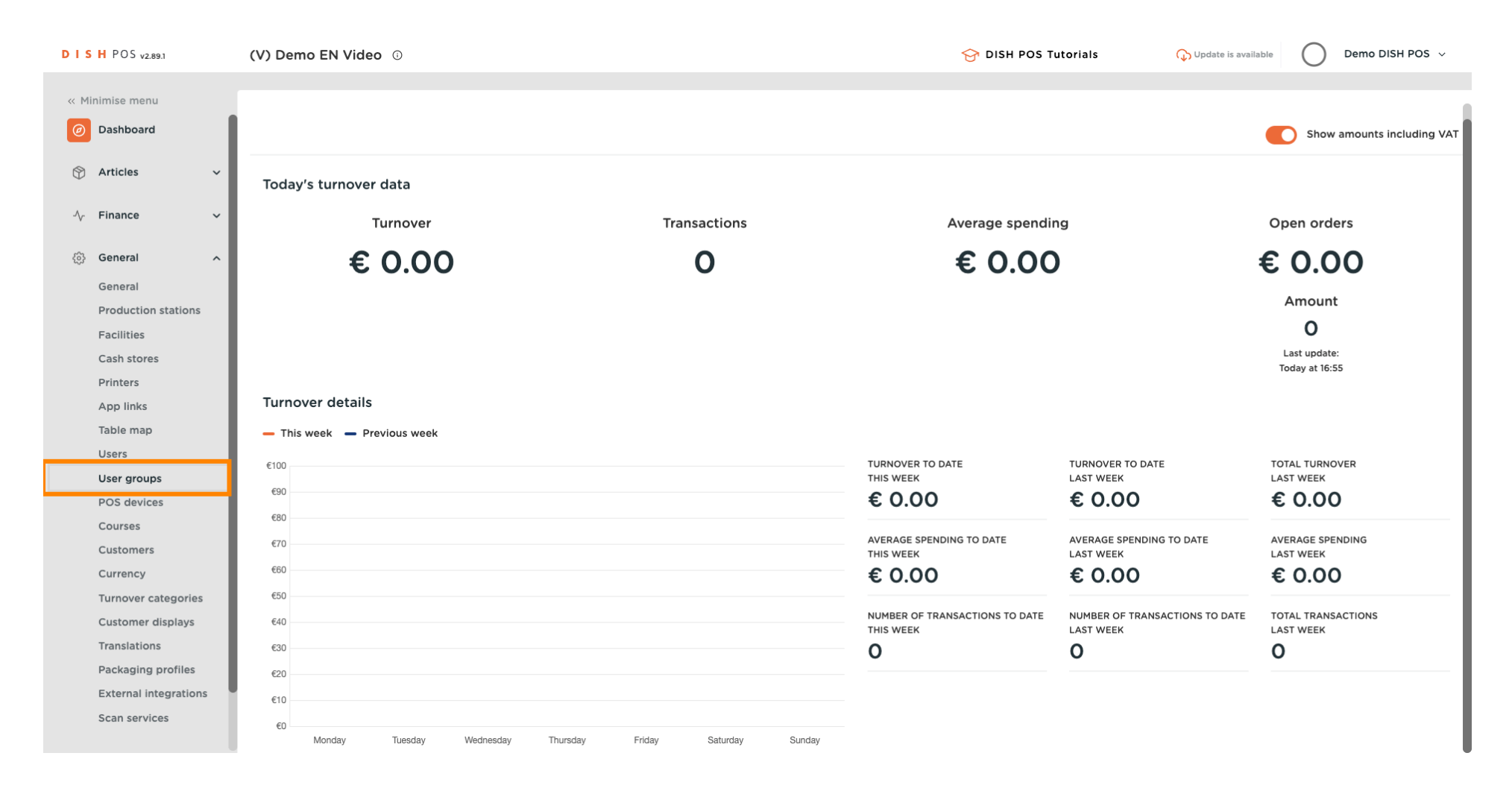

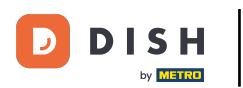

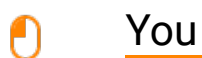

#### You are now in the overview of your user groups. Click on + Add user group to create a new user group. Note: A new window will open where you have to set up the information for the new user group.

| DISH POS v2.89.1                                                                                                    |        | (V) | Dem    | no EN Vi  | deo 🛈               |                  | 😚 DISH POS Tutorials | 🕠 Update is available       | $\bigcirc$ | Demo DISH POS $$ |
|----------------------------------------------------------------------------------------------------|--------|-----|--------|-----------|---------------------|------------------|----------------------|-----------------------------|------------|------------------|
| « Minimise menu<br>@ Dashboard                                                                                                    | I      | Use | er gro | oups (5 u | iser grou<br>Search | ips)             |                      | <br>Show <b>50 ~</b> Record | is +       | Add user group   |
| <ul> <li>⑦ Articles</li> <li>✓</li> <li>✓</li> <l< td=""><td>,<br/>,</td><td></td><td></td><td></td><td></td><th>Name</th><td></td><td></td><td></td><td></td></l<></ul> | ,<br>, |     |        |           |                     | Name             |                      |                             |            |                  |
| 🚯 General 🔷                                                                                                    |        | 1   | 6      | <u>ت</u>  |                     | Enterprise Admin |                      |                             |            |                  |
| General                                                                                                    | I.     | 0   | 2      | 0         |                     | Manager Test 1   |                      |                             |            |                  |
| Production stations                                                                                                    | I.     | 6   | 6      | D 🗇       |                     | Gestionnaire     |                      |                             |            |                  |
| Facilities<br>Cash stores                                                                                                    | I.     | 6   | 6      | <u>ت</u>  |                     | Clerk            |                      |                             |            |                  |
| Printers                                                                                                    | I.     | 6   | 6      | <b>D</b>  |                     | Manager          |                      |                             |            |                  |
| App links                                                                                                    | I.     |     |        |           |                     |                  |                      |                             |            |                  |
| Table map                                                                                                    | I.     |     |        |           |                     |                  |                      |                             |            |                  |
| Users                                                                                                    | I.     |     |        |           |                     |                  |                      |                             |            |                  |
| POS devices                                                                                                    | н.     |     |        |           |                     |                  |                      |                             |            |                  |
| Courses                                                                                                    | н.     |     |        |           |                     |                  |                      |                             |            |                  |
| Customers                                                                                                    | н.     |     |        |           |                     |                  |                      |                             |            |                  |
| Currency                                                                                                    | н.     |     |        |           |                     |                  |                      |                             |            |                  |
| Turnover categories                                                                                                    |        |     |        |           |                     |                  |                      |                             |            |                  |
| Customer displays                                                                                                    |        |     |        |           |                     |                  |                      |                             |            |                  |
| Translations                                                                                                    |        |     |        |           |                     |                  |                      |                             |            |                  |
| Packaging profiles                                                                                                    |        |     |        |           |                     |                  |                      |                             |            |                  |
| External integrations                                                                                                    |        |     |        |           |                     |                  |                      |                             |            |                  |
| Scan services                                                                                                    |        |     |        |           |                     |                  |                      |                             |            |                  |

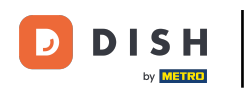

U

# Start by adding the name into the corresponding text field and selecting whether this group is going to be for enterprise or app users by using the corresponding drop-down menu.

| DIS  | H POS v2.89.1                      | (V) Den | Add user group | User group  |      |              |                 |                                                   |                                               | close 🛞 |
|------|------------------------------------|---------|----------------|-------------|------|--------------|-----------------|---------------------------------------------------|-----------------------------------------------|---------|
| « M  | inimise menu                       | User gr | Ser group      | Name*       |      |              | Type* Enter     | rprise user                                       |                                               | ~       |
| Ø    | Dashboard                          | ۹ (     |                | Permissions |      |              |                 | Areas                                             |                                               |         |
| 0    | Articles V                         |         |                | Permission  | None | Read         | Read &<br>Write | Use user authorization<br>What does the user have | n areas<br>access to? Select all Deselect all |         |
| - v. |                                    | 0 9     |                | ✓ Products  | ۲    |              |                 | ∧ □ (V) Demo EN Vide                              | 20                                            |         |
| \$   | General                            | 0       |                | √ General   | ۲    |              |                 | HD Video Demo                                     | English                                       |         |
|      | Production stations                | 1       |                | Permission  | None | <b>Today</b> |                 | Provisioning                                      |                                               |         |
|      | Facilities<br>Cash stores          | 0 5     |                | ✓ Finance   | ۲    |              |                 | The user/group can send                           | the POS programming                           |         |
|      | Printers<br>App links<br>Table map |         |                |             |      |              |                 | Identification                                    |                                               |         |
|      | Users                              |         |                |             |      |              |                 | Your reference                                    |                                               |         |
|      | User groups                        |         |                |             |      |              |                 | ID                                                |                                               |         |
|      | Courses                            |         |                |             |      |              |                 |                                                   |                                               |         |
|      | Customers                          |         |                |             |      |              |                 |                                                   |                                               |         |
|      | Currency                           |         |                |             |      |              |                 |                                                   |                                               |         |
|      | Turnover categories                |         |                |             |      |              |                 |                                                   |                                               |         |
|      | Customer displays                  |         |                |             |      |              |                 |                                                   |                                               |         |
|      | Translations                       |         |                |             |      |              |                 |                                                   |                                               |         |
|      | Packaging profiles                 |         |                |             |      |              |                 |                                                   |                                               |         |
|      | External integrations              |         |                |             |      |              |                 |                                                   |                                               |         |
|      | Scan services                      |         |                |             |      |              |                 |                                                   | Save and add new                              | Save    |

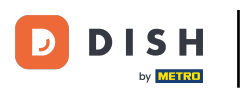

0

# Now set the permissions for this group. To expand the permission categories, use the corresponding down-facing arrow.

| DISH POS v2.89.1              | (V) Den | Add user group | User group             |      |       |              | CLC                                                                                         | DSE 🛞 |
|-------------------------------|---------|----------------|------------------------|------|-------|--------------|---------------------------------------------------------------------------------------------|-------|
| « Minimise menu               |         | User group     | Name" usergroup test 1 |      |       | Type* Enter  | prise user                                                                                  | ~     |
| <ul> <li>Dashboard</li> </ul> | Oser gr |                | Permissions            |      |       |              | Areas                                                                                       |       |
| Articles V                    | ά       |                | Permission             | None | Read  | Read & Write | Use user authorization areas     What does the user have access to? Select all Deselect all |       |
| -γ. Finance V                 | 0 9     |                | ✓ Products             | ۲    |       |              | ∧ □ (V) Demo EN Video                                                                       |       |
| General<br>General            | 0       |                | <b>Seneral</b>         | ۲    |       |              | HD Video Demo English                                                                       |       |
| Production stations           | 0 9     |                | Permission             | None | Today |              | Provisioning                                                                                |       |
| Facilities<br>Cash stores     | 1       |                | ✓ Finance              | ۲    |       |              | The user/group can send the POS programming                                                 |       |
| Printers                      | 0       |                |                        |      |       |              | Νο                                                                                          |       |
| App links                     |         |                |                        |      |       |              | Identification                                                                              |       |
| Table map                     |         |                |                        |      |       |              |                                                                                             |       |
| User groups                   |         |                |                        |      |       |              | four reference                                                                              |       |
| POS devices                   |         |                |                        |      |       |              | ID                                                                                          |       |
| Courses                       |         |                |                        |      |       |              |                                                                                             |       |
| Customers                     |         |                |                        |      |       |              |                                                                                             |       |
| Currency                      |         |                |                        |      |       |              |                                                                                             |       |
| Turnover categories           |         |                |                        |      |       |              |                                                                                             |       |
| Customer displays             |         |                |                        |      |       |              |                                                                                             |       |
| Translations                  |         |                |                        |      |       |              |                                                                                             |       |
| Packaging profiles            |         |                |                        |      |       |              |                                                                                             |       |
| External integrations         |         |                |                        |      |       |              |                                                                                             |       |
| Scan services                 |         |                |                        |      |       |              | Save and add new                                                                            | ave   |

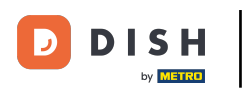

• You then can determine what permission this group will have for certain functions. Do so by selecting the respective checkboxes.

| DISHPOS <sub>V2.89.1</sub>                                              | (V) Den                                                                                                    | Add user group | User group                  |            |      |              | close 🛞                                                                                                    |
|-------------------------------------------------------------------------|----------------------------------------------------------------------------------------------------|----------------|-----------------------------|------------|------|--------------|----------------------------------------------------------------------------------------------------|
| « Minimise menu                                                         | User gr                                                                                                    | User group     | Name* usergroup test 1      |            |      | Type* En     | terprise user 🗸                                                                                                    |
| <ul> <li>Ø Dashboard</li> </ul>                                         | a (                                                                                                    |                | Permissions                 |            |      |              | Areas                                                                                                    |
| <ul> <li>⑦ Articles</li> <li>✓</li> <li>√ Finance</li> <li>✓</li> </ul> |                                                                                                    |                | Permission                  | None       | Read | Read & Write | <ul> <li>Use user authorization areas</li> <li>What does the user have access to? Select all Deselect all</li> </ul> |
|                                                                         | 0 9                                                                                                    |                | $\vee$ Products             | ۲          |      |              | ∧ □ (V) Demo EN Video                                                                                                |
| ốg General ^                                                            | 0 9                                                                                                    |                | ∧ General                   |            |      |              | HD Video Demo English                                                                                                |
| Production stations                                                     | <ul> <li>Image: Contract of the second second s</li></ul> |                | Stores                      | ۲          |      |              | Provisioning                                                                                                    |
| Facilities                                                              | 0 9                                                                                                    |                | App functions               | ۲          |      |              | The user/group can send the POS programming                                                                          |
| Printers                                                                | 0 5                                                                                                    |                | Facilities                  | ۲          |      |              | No                                                                                                    |
| App links                                                               |                                                                                                    |                | Production station          | ۲          |      |              | Identification                                                                                                    |
| Table map<br>Users                                                      |                                                                                                    |                | Cash store                  | $\bigcirc$ |      |              | Your reference                                                                                                    |
| User groups                                                             |                                                                                                    |                | App link                    | •          |      |              | ID                                                                                                    |
| POS devices<br>Courses                                                  |                                                                                                    |                | Enterprise users/usergroups | 0          | ۲    | 0            |                                                                                                    |
| Customers                                                               |                                                                                                    |                | App users/usergroups        | ۲          | 0    | 0            |                                                                                                    |
| Turnover categories                                                     |                                                                                                    |                | Customers                   | ٢          | 0    | 0            |                                                                                                    |
| Customer displays                                                       |                                                                                                    |                | Printers                    | ۲          |      |              |                                                                                                    |
| Translations<br>Packaging profiles                                      |                                                                                                    |                | Table map                   | ۲          |      |              |                                                                                                    |
| External integrations                                                   |                                                                                                    |                | POS devices                 |            |      |              |                                                                                                    |
| Scan services                                                           |                                                                                                    |                |                             |            |      |              | Save and add new Save                                                                                                |

# • Once you are finished, click on Save to apply the changes.

| DISH POS v2.89.1                | (V) Den | Add user group | User group                  |            |      |                 | close 🛞                                                                                                    |
|---------------------------------|---------|----------------|-----------------------------|------------|------|-----------------|----------------------------------------------------------------------------------------------------|
| « Minimise menu                 | User gr | 兴 User group   | Name* usergroup test 1      |            |      | Type* Ent       | terprise user                                                                                                    |
| Dashboard                       | a (     |                | Permissions                 |            |      |                 | Areas                                                                                                    |
| Articles                        |         |                | Permission                  | None       | Read | Read &<br>Write | <ul> <li>Use user authorization areas</li> <li>What does the user have access to? Select all Deselect all</li> </ul> |
| ,                               | 0 6     |                | $\vee$ Products             | ۲          |      |                 | (V) Demo EN Video                                                                                                    |
| ලි} General 🗸                   |         |                | ∧ General                   |            |      |                 | HD Video Demo English                                                                                                |
| Production stations             | 0       |                | Stores                      | ۲          |      |                 | Provisioning                                                                                                    |
| Facilities                      | 1       |                | App functions               | ۲          |      |                 | The user/group can send the POS programming                                                                          |
| Printers                        | 1       |                | Facilities                  | ۲          |      |                 | No                                                                                                    |
| App links                       |         |                | Production station          | ۲          |      |                 | Identification                                                                                                    |
| Users                           |         |                | Cash store                  | ۲          |      |                 | Your reference                                                                                                    |
| User groups                     |         |                | App link                    | ۲          |      |                 | ID                                                                                                    |
| POS devices<br>Courses          |         |                | Enterprise users/usergroups |            | ۲    |                 |                                                                                                    |
| Customers                       |         |                | App users/usergroups        |            |      | ۲               |                                                                                                    |
| Currency<br>Turnover categories |         |                | Customers                   | ۲          |      |                 |                                                                                                    |
| Customer displays               |         |                | Printers                    | $\bigcirc$ |      |                 |                                                                                                    |
| Translations                    |         |                | Table and                   | 0          |      |                 |                                                                                                    |
| Packaging profiles              |         |                | lable map                   |            |      |                 |                                                                                                    |
| External integrations           |         |                | POS devices                 |            |      |                 |                                                                                                    |
| Scan services                   |         |                |                             |            |      |                 | Save and add new Save                                                                                                |

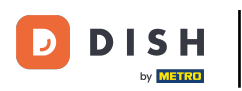

#### In order to assign a user to an user group, go to Users.

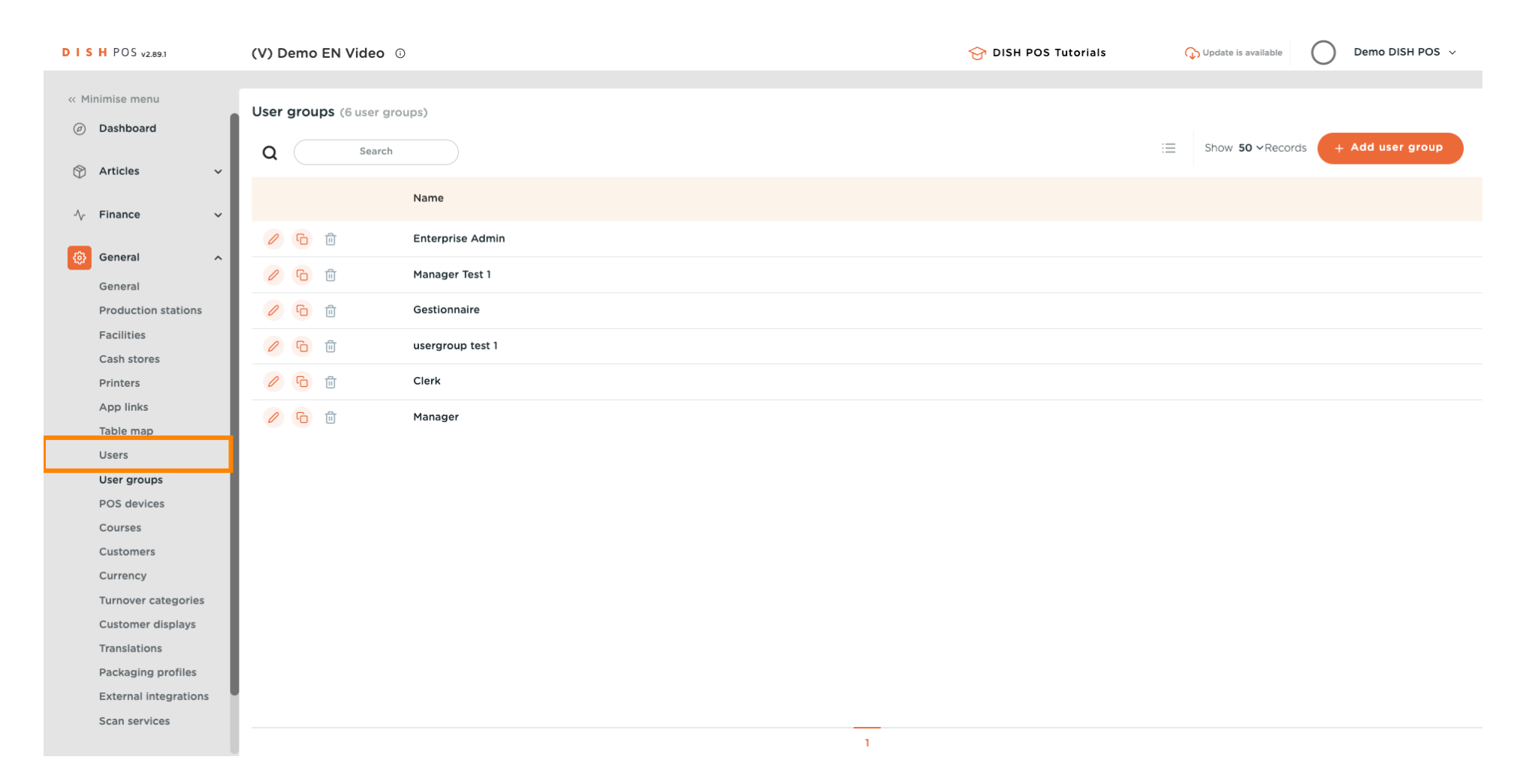

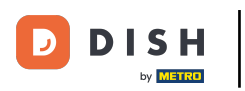

# • Then click on the edit icon of the respective user you want to assign to a user group.

| DISHPOS <sub>v2.89.1</sub>        | (V) | ) Der      | no EN    | l Video | 0             |                    |                  | 😚 DISH POS Tutorials | <b>Update is available</b> | Demo DISH POS 🗸 |
|-----------------------------------|-----|------------|----------|---------|---------------|--------------------|------------------|----------------------|----------------------------|-----------------|
| « Minimise menu<br>Ø Dashboard    | Us  | ers (      | 12 user: | s)      |               |                    |                  |                      |                            |                 |
| 🕥 Articles 🗸 🗸                    | C   | <b>a</b> ( |          | Searc   | h             |                    |                  | :=                   | Show 50 ~Records +         | Add user Import |
| -√- Finance -✓                    |     |            |          | ID \$   | Name 🗘        | Email address 🔅    | User groups      |                      |                            |                 |
| 6 General                         |     | 0 9        | 0        | #18     | 0110000000000 | 1170000000.0       | Enterprise Admin |                      |                            |                 |
| General                           |     | 0 9        | 0        | #3      | Clerk         |                    | Clerk            |                      |                            |                 |
| Production stations               |     | 0 9        | <u>ت</u> | #1      | Demo booq     | 100,0,000000       | Enterprise Admin |                      |                            |                 |
| Facilities<br>Cash stores         |     | 0 9        | ò        | #17     | Demo DISH POS | 80. A. 180.000 Apr | Enterprise Admin |                      |                            |                 |
| Printers                          |     | 0 9        | <b>D</b> | #11     | Frans         |                    | Manager          |                      |                            |                 |
| App links<br>Table map            |     | 0          | <b>D</b> | #13     | Grab & Go     |                    | Manager          |                      |                            |                 |
| Users                             |     | 0          |          | #20     | Haevns        |                    |                  |                      |                            |                 |
| User groups                       |     | 0 9        | <u>ل</u> | #19     | Kiosk         |                    | Manager          |                      |                            |                 |
| Courses                           |     | 0 9        | <b>D</b> | #22     | Order2POS     |                    | Manager          |                      |                            |                 |
| Customers                         |     | 0 9        | <u>ت</u> | #7      | QR            |                    | Manager          |                      |                            |                 |
| Turnover categories               |     | 0 9        | <u>ت</u> | #16     | Second Clerk  |                    |                  |                      |                            |                 |
| Customer displays<br>Translations |     | 0 9        | 0        | #2      | Support       |                    | Manager          |                      |                            |                 |
| Packaging profiles                |     |            |          |         |               |                    |                  |                      |                            |                 |
| External integrations             |     |            |          |         |               |                    |                  |                      |                            |                 |
| Scan services                     |     |            |          |         |               |                    |                  |                      |                            |                 |
|                                   |     |            |          |         |               |                    |                  | 1                    |                            |                 |

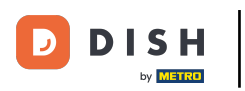

Ð

A new window with the settings of the user will open. Use the corresponding drop-down menu to select a user group.

| DISHPOS <sub>v2.89.1</sub>                  | (V) Den | Edit user | User                                                                       | close 🛞 |
|---------------------------------------------|---------|-----------|----------------------------------------------------------------------------|---------|
| « Minimise menu<br>@ Dashboard              | Users ( | A User    | New password must be at least 8 characters long.<br>Confirm new password * |         |
| Articles ~                                  | × (     |           | App user                                                                   |         |
| $\sim$ Finance $\sim$                       | 1 5     |           | First name                                                                 |         |
| ⓒ General ^                                 | 0 6     |           | Last name                                                                  |         |
| Production stations                         | 1       |           | Schoolos                                                                   |         |
| Facilities<br>Cash stores                   | 0       |           | PIN code"                                                                  |         |
| Printers<br>App links                       | 0 6     |           | Barcode / code                                                             |         |
| Table map                                   |         |           | Language                                                                   |         |
| User groups                                 |         |           | None v                                                                     |         |
| POS devices<br>Courses                      | 0 9     |           | User groups                                                                |         |
| Customers<br>Currency                       | 0       |           |                                                                            | - 1     |
| Turnover categories                         | 0 6     |           |                                                                            |         |
| Translations                                |         |           | Identification                                                             |         |
| Packaging profiles<br>External integrations |         |           | Your reference ID 6249                                                     |         |
| Scan services                               |         |           |                                                                            | Save    |

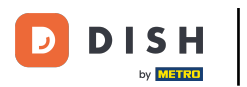

#### • Now select the user group.

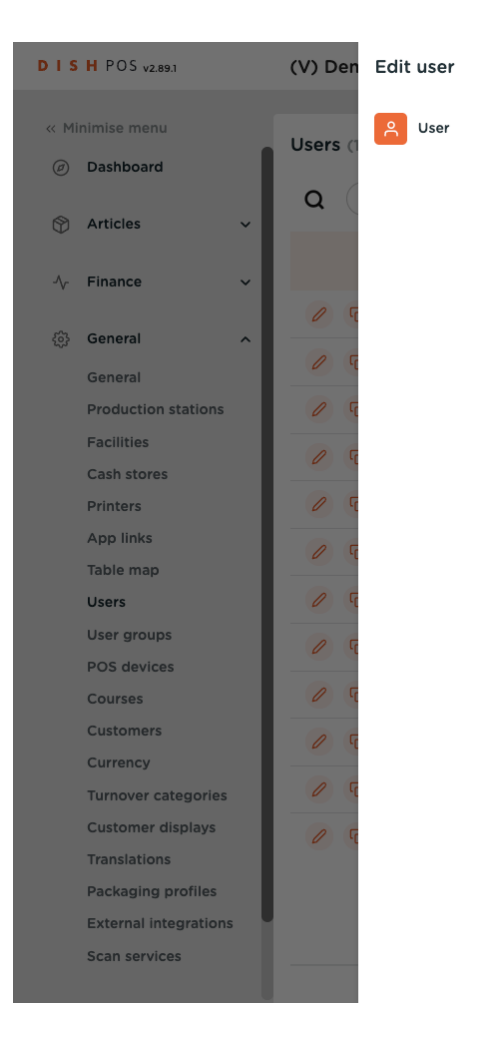

|                                                                                                 |        |   |    |      | CLUSE |
|-------------------------------------------------------------------------------------------------|--------|---|----|------|-------|
| •                                                                                               |        |   |    |      |       |
|                                                                                                 |        |   |    |      |       |
| App user                                                                                        |        |   |    |      |       |
| First name                                                                                      |        |   |    |      |       |
| Haevns                                                                                          |        |   |    |      |       |
| Last name                                                                                       |        |   |    |      |       |
| Schoolos                                                                                        |        |   |    |      |       |
| PIN code*                                                                                       |        |   |    |      |       |
|                                                                                                 |        |   |    |      |       |
| Barcode / code                                                                                  |        |   |    |      |       |
|                                                                                                 |        |   |    |      |       |
|                                                                                                 |        |   |    |      |       |
| Language                                                                                        |        |   |    |      |       |
| Language<br>None                                                                                | ~      |   |    |      |       |
| Language                                                                                        | ~      |   |    |      |       |
| Language<br>None<br>User groups                                                                 | ~      |   |    |      |       |
| Language<br>None<br>User groups                                                                 | ~      |   |    |      |       |
| Language None User groups User group                                                            | ~      | 1 |    |      |       |
| Language None User groups User aroup                                                            | ~<br>^ | ] |    |      |       |
| Language None User groups User group Clerk                                                      | ~<br>^ |   |    |      |       |
| Language None User groups User group Clerk Enterprise Admin                                     | ~      |   |    |      |       |
| Language None User groups User group Clerk Enterprise Admin Gestionnaire                        | ~      |   |    |      |       |
| Language None User groups User group Clerk Enterprise Admin Gestionnaire Manager                | ~      |   | ID | 6249 |       |
| Language None User groups User group Clerk Enterprise Admin Gestionnaire Manager Manager Test 1 | ~<br>^ |   | ID | 6249 |       |

# • And click on + Add user group to make the changes effective.

| DISHPOS <sub>V2.89.1</sub> | (V) Den  | Edit user | User                                             | CL                                                         | .ose 🛞 |
|----------------------------|----------|-----------|--------------------------------------------------|------------------------------------------------------------|--------|
|                            |          | _         | General                                          | Areas                                                      |        |
| « Minimise menu            | Users (  | A User    | Name *                                           | What does the user have access to? Select all Deselect all |        |
| (a) Dashboard              | 0        |           | Haevns                                           | V) Demo EN Video                                           |        |
| 🛞 Articles 🗸 🗸             | Q        |           | Role(s)                                          | HD Video Demo English                                      |        |
| √ Finance ✓                | 1 5      |           | Enterprise user                                  |                                                            |        |
| (☆ General ^               |          |           | Email address *                                  |                                                            |        |
| General                    | 0 9      |           |                                                  |                                                            |        |
| Production stations        | 1 4      |           | Current password *                               |                                                            |        |
| Facilities                 | 0 6      |           |                                                  |                                                            |        |
| Cash stores                |          |           | New password *                                   |                                                            |        |
| Printers                   |          |           | •••••                                            |                                                            |        |
| App links                  | 0 6      |           | New password must be at least 8 characters long. |                                                            |        |
| lable map                  | 0 5      |           | Confirm new password *                           |                                                            |        |
| User groups                |          |           |                                                  |                                                            |        |
| POS devices                | 0 9      |           |                                                  |                                                            |        |
| Courses                    | 0 6      |           | User groups                                      |                                                            |        |
| Customers                  | 0 5      |           |                                                  |                                                            |        |
| Currency                   | <u> </u> |           | User group                                       |                                                            |        |
| Turnover categories        | 0 9      |           | usergroup test 1 X Y                             |                                                            |        |
| Customer displays          | 1 4      |           | · Aud user group                                 |                                                            |        |
| Translations               |          |           | Identification                                   |                                                            |        |
| Packaging profiles         |          |           |                                                  |                                                            |        |
| External integrations      |          |           | Your reference                                   | ID 6249                                                    |        |
| Scan services              |          |           |                                                  |                                                            | Save   |

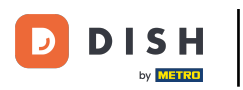

#### i

#### Once selected, the user group will be added to the user group section.

| D I S H POS v2.89.1 (V) Den             | Edit user | User                                                                                                    | CLOSE                                                                                  | $\otimes$ |
|-----------------------------------------|-----------|----------------------------------------------------------------------------------------------------|----------------------------------------------------------------------------------------|-----------|
|                                         |           | General                                                                                                    | Areas                                                                                  |           |
| « Minimise menu                         | A User    | Name *                                                                                                    | What does the user have access to? Select all Deselect all                             |           |
| Dashboard                               |           | Haevns                                                                                                    |                                                                                        | -         |
| Q (                                     |           |                                                                                                    | V) Demo EN Video                                                                       | _         |
| 🕅 Articles 🗸 🗸                          |           | Role(s)                                                                                                    | HD Video Demo English                                                                  |           |
|                                         |           | Cherprise user App user                                                                                         |                                                                                        | -         |
| -√ Finance ✓                            |           | Enterprise user                                                                                                 |                                                                                        |           |
| ې د د د د د د د د د د د د د د د د د د د |           | Email address *                                                                                                 |                                                                                        |           |
| General                                 |           | The second second second second second second second second second second second second second second second se |                                                                                        |           |
| Production stations                     |           |                                                                                                    |                                                                                        |           |
| Facilities                              |           |                                                                                                    |                                                                                        |           |
| Cash stores                             |           |                                                                                                    |                                                                                        |           |
| Printers                                |           | New password *                                                                                                  |                                                                                        |           |
| App links                               |           |                                                                                                    |                                                                                        |           |
| Table map                               |           | New password must be at least 8 characters long.                                                                |                                                                                        |           |
| Users 0 G                               |           | Confirm new password *                                                                                          |                                                                                        |           |
| User groups                             |           | ••••••                                                                                                    |                                                                                        |           |
| POS devices                             |           |                                                                                                    |                                                                                        |           |
| Courses 0 7                             |           | User groups                                                                                                    |                                                                                        | _         |
| Customers                               |           | User group                                                                                                    | Show details $ \!\!\!\!\!\!\!\!\!\!\!\!\!\!\!\!\!\!\!\!\!\!\!\!\!\!\!\!\!\!\!\!\!\!\!$ |           |
| Currency                                |           |                                                                                                    |                                                                                        |           |
| Turnover categories                     |           | User group                                                                                                    |                                                                                        |           |
| Customer displays                       |           | ×                                                                                                    |                                                                                        |           |
| Translations                            |           | + Add user group                                                                                                |                                                                                        |           |
| Packaging profiles                      |           |                                                                                                    |                                                                                        |           |
| External integrations                   |           | Identification                                                                                                  |                                                                                        |           |
| Scan services                           |           |                                                                                                    | Save                                                                                   |           |
|                                         |           |                                                                                                    |                                                                                        |           |

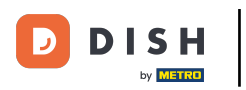

# • When you are finished with the setup, click on Save to apply the changes.

| DISH POS v2.89.1                                  | (V) Den  | Edit user | User                                                                                                    | CLOSE 🔇                                                    | ) |
|---------------------------------------------------|----------|-----------|----------------------------------------------------------------------------------------------------|------------------------------------------------------------|---|
|                                                   |          | _         | General                                                                                                    | Areas                                                      |   |
| <ul><li>Minimise menu</li><li>Dashboard</li></ul> | Users (1 | A User    | Name *                                                                                                    | What does the user have access to? Select all Deselect all |   |
|                                                   | Q (      |           | המפעווא                                                                                                    | V) Demo EN Video                                           |   |
| 😚 Articles 🗸 🗸                                    |          |           | Role(s)                                                                                                    | HD Video Demo English                                      |   |
| $\gamma$ Finance $\checkmark$                     | 1        |           | Enterprise user                                                                                                    |                                                            |   |
| (한) General ^                                     |          |           | Email address *                                                                                                    |                                                            |   |
| General                                           | 0 4      |           | CONTRACTOR OF CONTRACTOR OF CONT |                                                            |   |
| Production stations                               | 0 5      |           | Current password *                                                                                                    |                                                            |   |
| Facilities                                        |          |           |                                                                                                    |                                                            |   |
| Cash stores                                       |          |           | New paceword *                                                                                                    |                                                            |   |
| Printers                                          | 0 5      |           |                                                                                                    |                                                            |   |
| App links                                         | 1 5      |           | New password must be at least 8 characters long                                                                                                    |                                                            |   |
| Table map                                         |          |           |                                                                                                    |                                                            |   |
| Users                                             | 0 4      |           |                                                                                                    |                                                            |   |
| User groups                                       | 0 9      |           |                                                                                                    |                                                            |   |
| POS devices                                       |          |           | User groups                                                                                                    |                                                            |   |
| Courses                                           | 0        |           |                                                                                                    |                                                            |   |
| Customers                                         | 0 5      |           | User group usergroup test 1 x                                                                                                    | Show details ${\scriptstyle\checkmark}$                    |   |
| Currency                                          |          |           |                                                                                                    |                                                            |   |
| Turnover categories                               |          |           | User group                                                                                                    |                                                            |   |
| Customer displays                                 | 0 5      |           | ~                                                                                                    |                                                            |   |
| Translations                                      |          |           | + Add user group                                                                                                    |                                                            |   |
| Packaging profiles                                |          |           |                                                                                                    |                                                            |   |
| External integrations                             |          |           | Identification                                                                                                    |                                                            | 1 |
| Scan services                                     |          |           |                                                                                                    | Save                                                       |   |

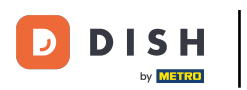

• You now have to transmit the changes to the POS. To do so, click on General and then go to the subcategory General.

| DISHPOS <sub>v2.89.1</sub>             | (V) Demo EN Video 💿                                                                                                    | 😚 DISH POS Tutorials | Opdate is available Opdate is available Demo DISH POS ∨ |
|----------------------------------------|----------------------------------------------------------------------------------------------------|----------------------|---------------------------------------------------------|
| // Minimise menu                       |                                                                                                    |                      |                                                         |
| (a) Dashboard                          | Users (12 users)                                                                                                    |                      |                                                         |
| e canacara                             | Q Search                                                                                                    | :=                   | Show 50 vRecords + Add user Import                      |
| 🕎 Articles 🗸 🗸                         |                                                                                                    |                      |                                                         |
| -\∕ Finance ✓                          | ID 🗘 Name 🗘 Email address 🗘 User groups                                                                                                    |                      |                                                         |
|                                        | 🥟 🔂 🌐 #18 Enterprise Admin                                                                                                    |                      |                                                         |
| General ^                              | C iii #3 Clerk Clerk                                                                                                    |                      |                                                         |
| Production stations                    | 🥟 🖻 🍿 #1 Demo booq Enterprise Admin                                                                                                    |                      |                                                         |
| Facilities                             | / The model of the model of the |                      |                                                         |
| Cash stores                            | C 🛱 #11 Frans Manager                                                                                                    |                      |                                                         |
| App links                              |                                                                                                    |                      |                                                         |
| Table map                              | Manager                                                                                                    |                      |                                                         |
| Users                                  | C 🗇 T #20 Haevns usergroup test 1                                                                                                    |                      |                                                         |
| User groups                            | 🖉 🖻 🍿 #19 Kiosk Manager                                                                                                    |                      |                                                         |
| Courses                                | C 🗇 🔂 #22 Order2POS Manager                                                                                                    |                      |                                                         |
| Customers                              | C m #7 QR Manager                                                                                                    |                      |                                                         |
| Currency<br>Turnover categories        | ⊘ C iii #16 Second Clerk                                                                                                    |                      |                                                         |
| Customer displays                      | C fit #2 Support Manager                                                                                                    |                      |                                                         |
| Translations                           |                                                                                                    |                      |                                                         |
| Packaging profiles                     |                                                                                                    |                      |                                                         |
| External integrations<br>Scan services |                                                                                                    |                      |                                                         |
|                                        | 1                                                                                                    |                      |                                                         |

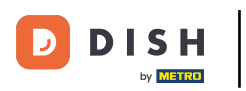

# • You are now in the overview of your stores. Click on SEND, to send the changes to your POS.

| DISH POS v2.89.1            | (V) Demo EN Video 0 |                       |                 |                                    |          | 😚 DISH POS Tutorials |                   |         | Demo DISH POS 🗸 |
|-----------------------------|---------------------|-----------------------|-----------------|------------------------------------|----------|----------------------|-------------------|---------|-----------------|
| « Minimise menu Ø Dashboard | Stores              |                       |                 |                                    |          |                      |                   | Normali | se price rules  |
| Articles                    |                     | Name                  | Current version | Update status                      |          | Send status          | Last transmission |         |                 |
| √ Finance ✓                 | 0                   | HD Video Demo English | v3s99b2         | Update is available<br>(v3s99b6.0) | 🕞 Update | ~                    | 2023-11-17 16:57  |         |                 |
| General ^                   |                     |                       |                 |                                    |          |                      |                   |         |                 |
| Production stations         |                     |                       |                 |                                    |          |                      |                   |         |                 |
| Facilities                  |                     |                       |                 |                                    |          |                      |                   |         |                 |
| Cash stores                 |                     |                       |                 |                                    |          |                      |                   |         |                 |
| Printers                    |                     |                       |                 |                                    |          |                      |                   |         |                 |
| App links                   |                     |                       |                 |                                    |          |                      |                   |         |                 |
| Table map                   |                     |                       |                 |                                    |          |                      |                   |         |                 |
| Users                       |                     |                       |                 |                                    |          |                      |                   |         |                 |
| User groups                 |                     |                       |                 |                                    |          |                      |                   |         |                 |
| POS devices                 |                     |                       |                 |                                    |          |                      |                   |         |                 |
| Courses                     |                     |                       |                 |                                    |          |                      |                   |         |                 |
| Customers                   |                     |                       |                 |                                    |          |                      |                   |         |                 |
| Currency                    |                     |                       |                 |                                    |          |                      |                   |         |                 |
| Turnover categories         |                     |                       |                 |                                    |          |                      |                   |         |                 |
| Customer displays           |                     |                       |                 |                                    |          |                      |                   |         |                 |
| Translations                |                     |                       |                 |                                    |          |                      |                   |         |                 |
| Packaging profiles          |                     |                       |                 |                                    |          |                      |                   |         |                 |
| External integrations       |                     |                       |                 |                                    |          |                      |                   |         |                 |
| Scan services               |                     |                       |                 |                                    |          |                      |                   |         |                 |
|                             |                     |                       |                 |                                    |          |                      |                   |         |                 |

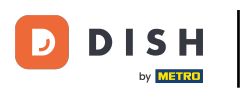

That's it. You completed the tutorial and now know how to add a user group and assign a user to this user group.

| DIS  | H POS v2.89.1         | (\ | /) Demo | EN Video 🕕            |                 |                                    |          | <del>ି</del> ଜ | OISH POS Tutorials | 🕠 Update is available 🛛 🔹 Demo DISH POS 🗸 |
|------|-----------------------|----|---------|-----------------------|-----------------|------------------------------------|----------|----------------|--------------------|-------------------------------------------|
|      |                       |    |         |                       |                 |                                    |          |                |                    |                                           |
| « Mi | nimise menu           | St | tores   |                       |                 |                                    |          |                |                    |                                           |
| Ø    | Dashboard             | L  |         |                       |                 |                                    |          |                |                    | Normalise price rules SEND                |
| ٢    | Articles ~            |    |         | Name                  | Current version | Update status                      |          | Send status    | Last transmission  |                                           |
| ·∿·  | Finance ~             |    | 0       | HD Video Demo English | v3s99b2         | Update is available<br>(v3s99b6.0) | 🖓 Update | ~              | 2023-11-17 16:57   |                                           |
| ₿    | General ^             | •  |         |                       |                 |                                    |          |                |                    |                                           |
|      | General               |    |         |                       |                 |                                    |          |                |                    |                                           |
|      | Production stations   |    |         |                       |                 |                                    |          |                |                    |                                           |
|      | Facilities            |    |         |                       |                 |                                    |          |                |                    |                                           |
|      | Cash stores           |    |         |                       |                 |                                    |          |                |                    |                                           |
|      | Printers              |    |         |                       |                 |                                    |          |                |                    |                                           |
|      | App links             |    |         |                       |                 |                                    |          |                |                    |                                           |
|      | Table map             |    |         |                       |                 |                                    |          |                |                    |                                           |
|      | Users                 |    |         |                       |                 |                                    |          |                |                    |                                           |
|      | Oser groups           |    |         |                       |                 |                                    |          |                |                    |                                           |
|      | Courses               |    |         |                       |                 |                                    |          |                |                    |                                           |
|      | Customers             |    |         |                       |                 |                                    |          |                |                    |                                           |
|      | Currency              |    |         |                       |                 |                                    |          |                |                    |                                           |
|      | Turnover categories   |    |         |                       |                 |                                    |          |                |                    |                                           |
|      | Customer displays     |    |         |                       |                 |                                    |          |                |                    |                                           |
|      | Translations          |    |         |                       |                 |                                    |          |                |                    |                                           |
|      | Packaging profiles    |    |         |                       |                 |                                    |          |                |                    |                                           |
|      | External integrations |    |         |                       |                 |                                    |          |                |                    |                                           |
|      | Scan services         |    |         |                       |                 |                                    |          |                |                    |                                           |

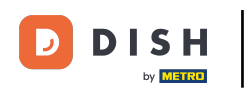

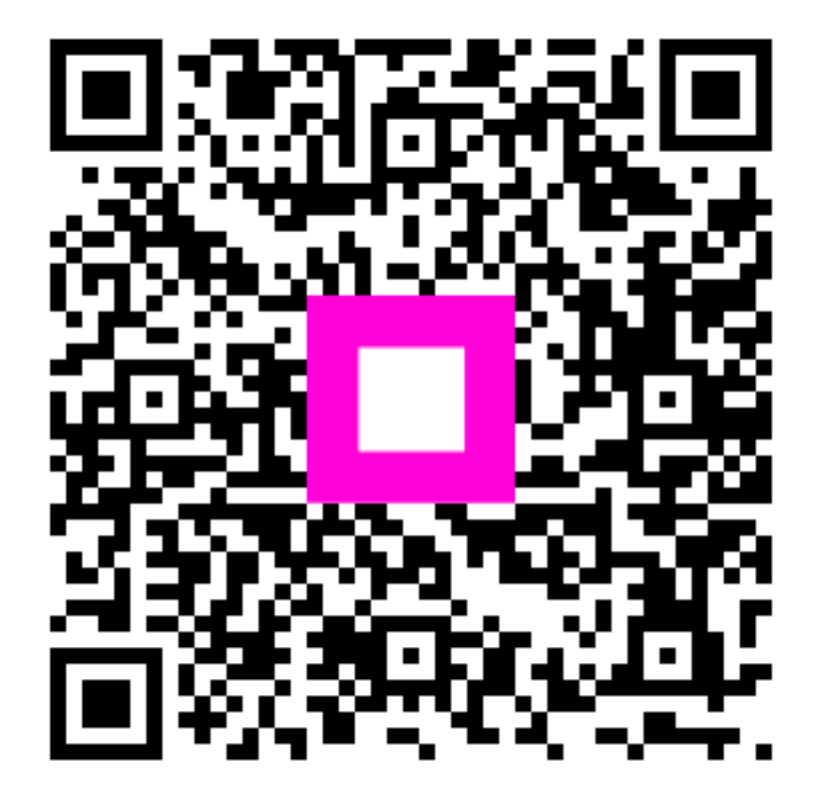

Scan to go to the interactive player